## Mナビオンライン ログイン方法について

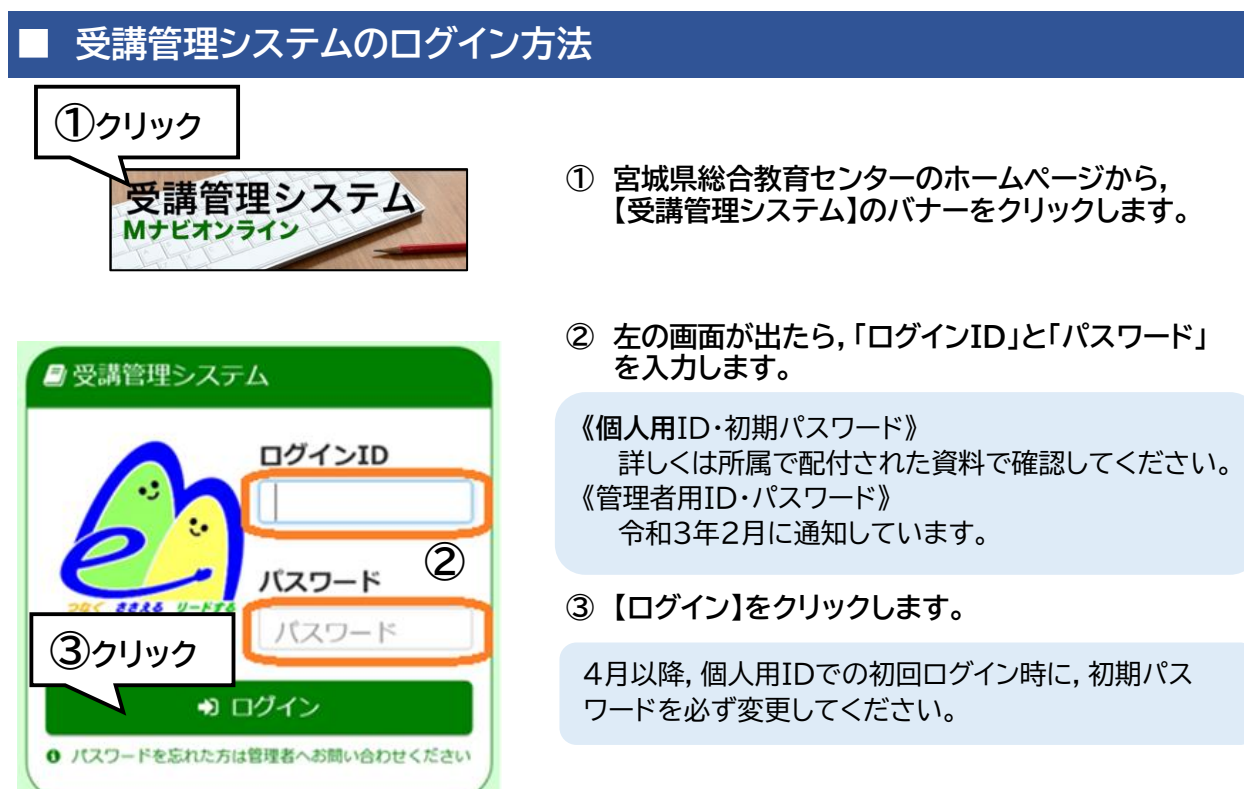

【パスワードを忘れた場合は・・・】 所属管理者にパスワードのリセットを依頼してください。

## eラーニングシステムのログイン方法

- 宮城県総合教育センターのホームページから、 【eラーニングシステム】のバナーをクリックします。
- 右の画面が出たら、「ログインID」と「パスワード」を 入力します。

「受講管理システム」と同じ個人用ID・初期パスワード でログインします。

③ 【ログイン】をクリックします。

4月以降,個人用IDでの初回ログイン時に,初期パス ワードを必ず変更してください。

## 【パスワードを忘れた場合は・・・】

画面下の【パスワードを忘れた方はこちら】をクリック。

その後メールアドレスを入力送信し,システムの説明に 従って変更手続を行ってください。

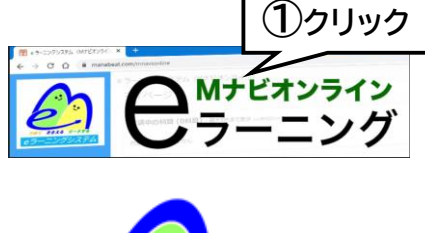

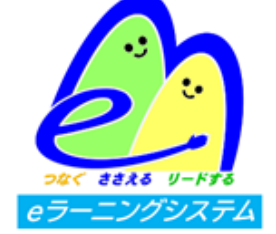

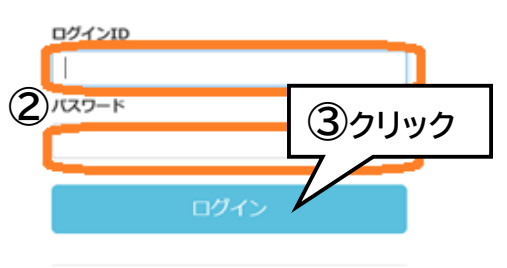

パスワードを忘れた方はこちら